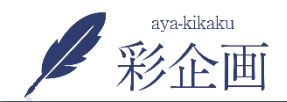

2

新規画像アップロード方法には次の2つの方法があります ①左にある「メディア」をクリックし、「新規追加」をクリック ②ページ作成中に、「メディアを追加」をクリック

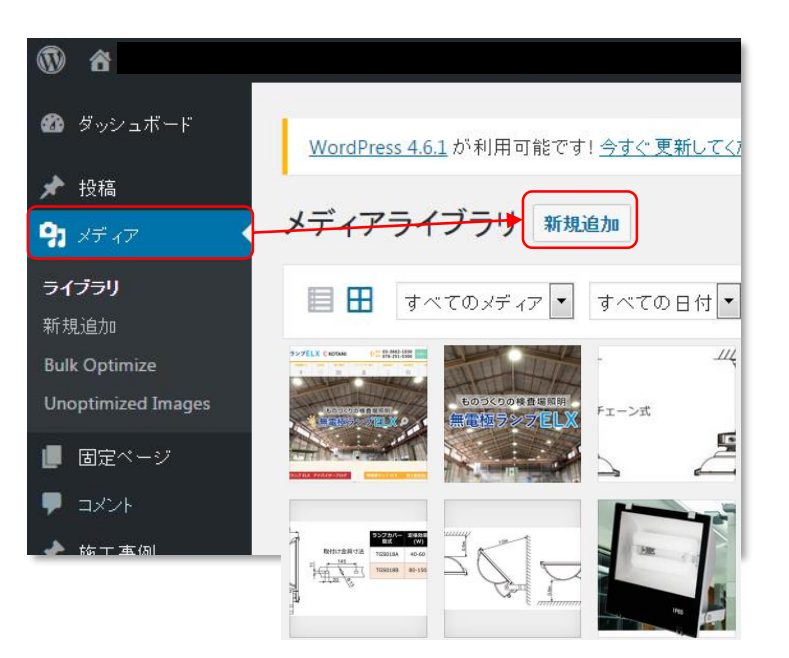

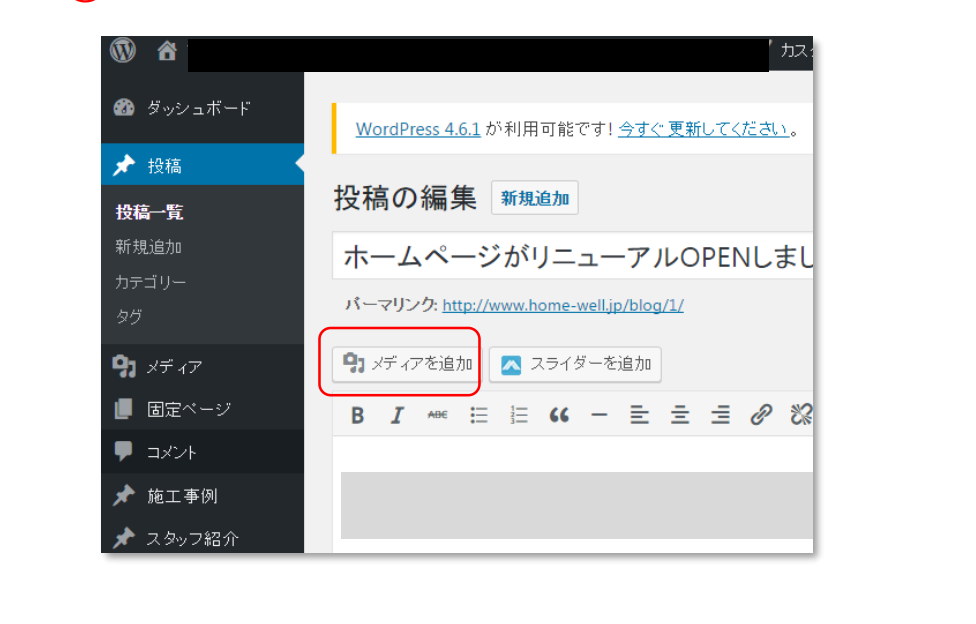

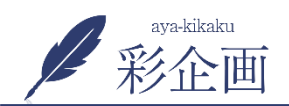

1. 左にある「メディア」をクリックし、 「新規追加」をクリック

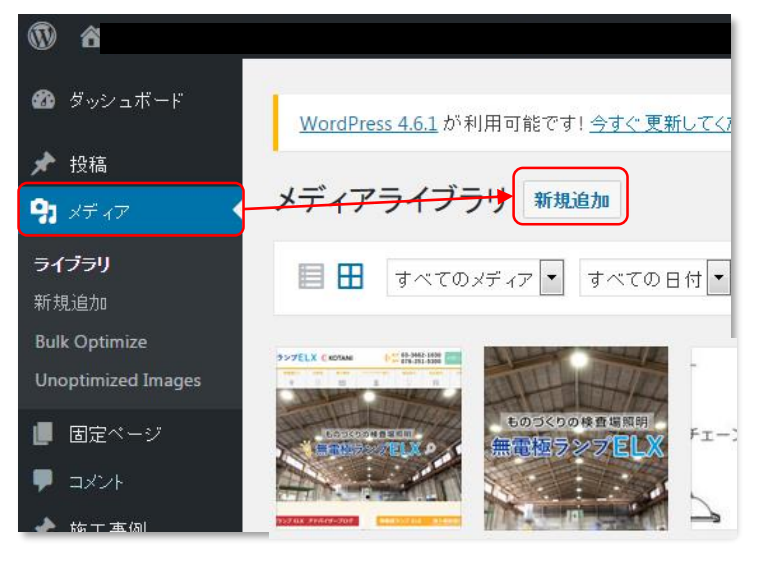

#### 3. パソコンの中の画像を選択していただくと、アップ ロードされます

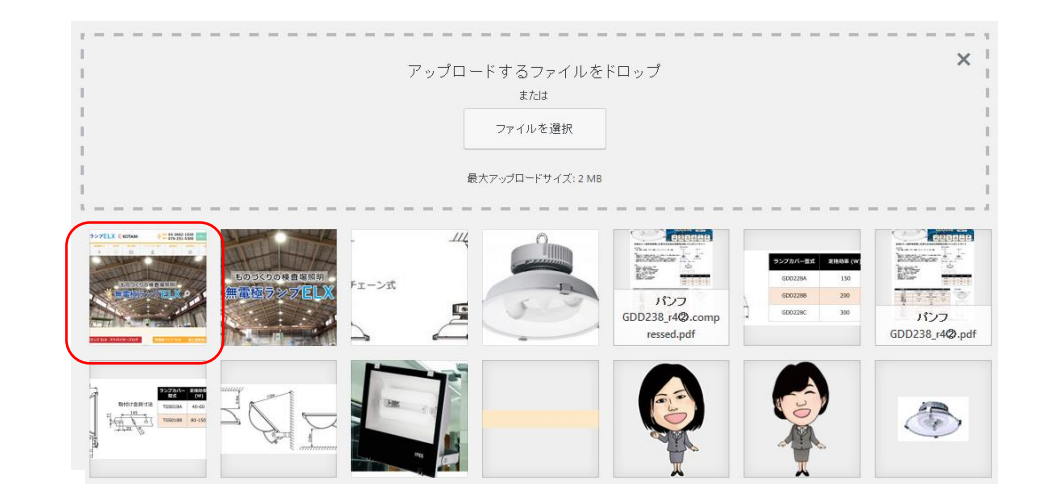

# 2. 「ファイルを選択」をクリック

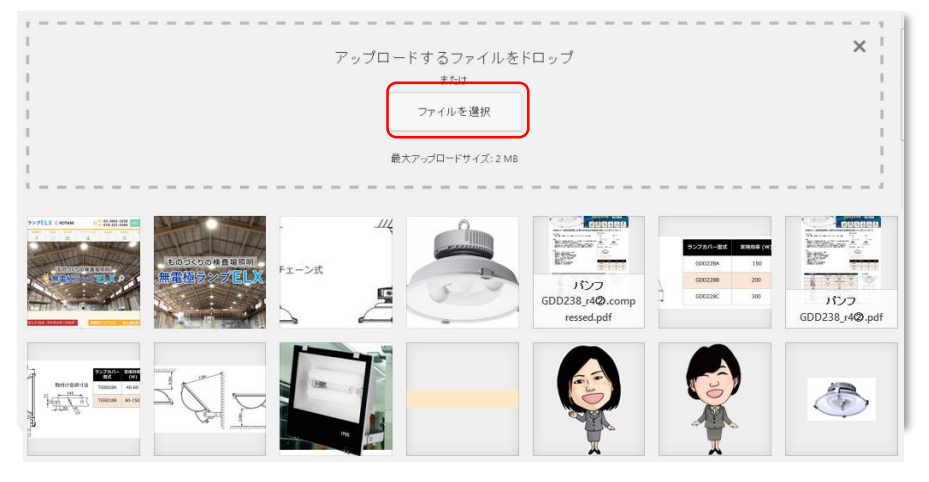

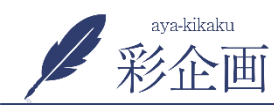

新規画像アップロード方法 ②ページ作成中

#### 1.ページ作成中に、「メディアを追加」をクリック

| 🍘 ダッシュボード       | <u>WordPress 4.6.1</u> が利用可能です! <u>今すぐ更新してください</u> 。 |
|-----------------|------------------------------------------------------|
| ★ 投稿            | 投稿の編集 <sup>新規追加</sup>                                |
| 新規追加<br>カテゴリー   | ホームページがリニューアルOPENしまし                                 |
|                 | パーマリンク: <u>http://www.home-well.jp/blog/1/</u>       |
| <b>9</b> 3 メディア | 🗣 メディアを追加                                            |
| 📕 固定ページ         | B I +B€ ☵ ☵ 46 - ☴ ☴ @ ‰                             |
| <b>リ</b> コメント   |                                                      |
| 🖈 施工事例          |                                                      |
| 🖈 スタッフ紹介        |                                                      |

### 2. 「ファイルをアップロードを追加」をクリック

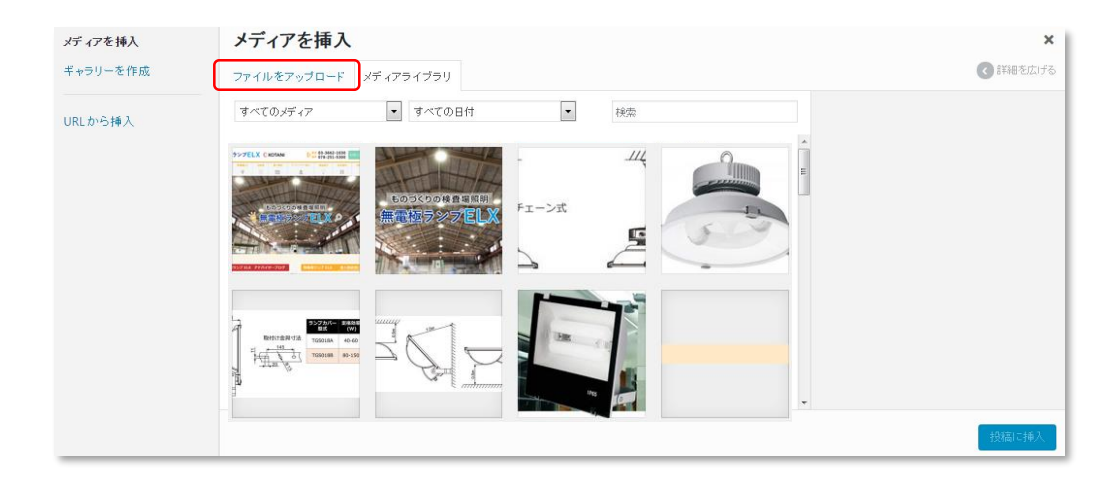

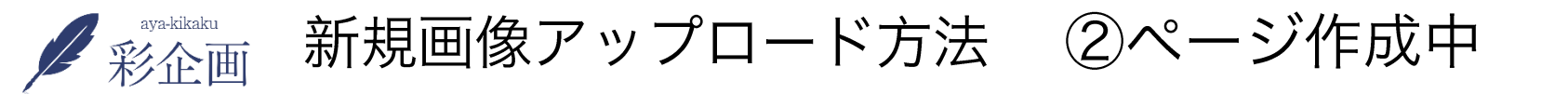

## 3. 「ファイルを追加」をクリック

| メディアを挿入  | メディアを挿入 ×                                                 |
|----------|-----------------------------------------------------------|
| ギャラリーを作成 | ファイルをアップロード メディアライブラリ                                     |
| URLから挿入  | アップロードするファイルをドロップ<br>または<br>ファイルを選択<br>最大アップロードサイズ: 30 MB |
|          | *投稿に2種入                                                   |

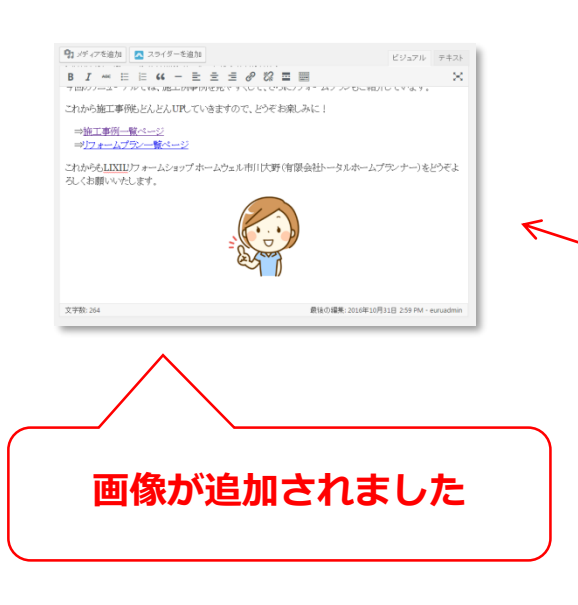

パソコンから画像を選択し、画像をアップロード
追加した画像をクリックし、「投稿に挿入」をクリック

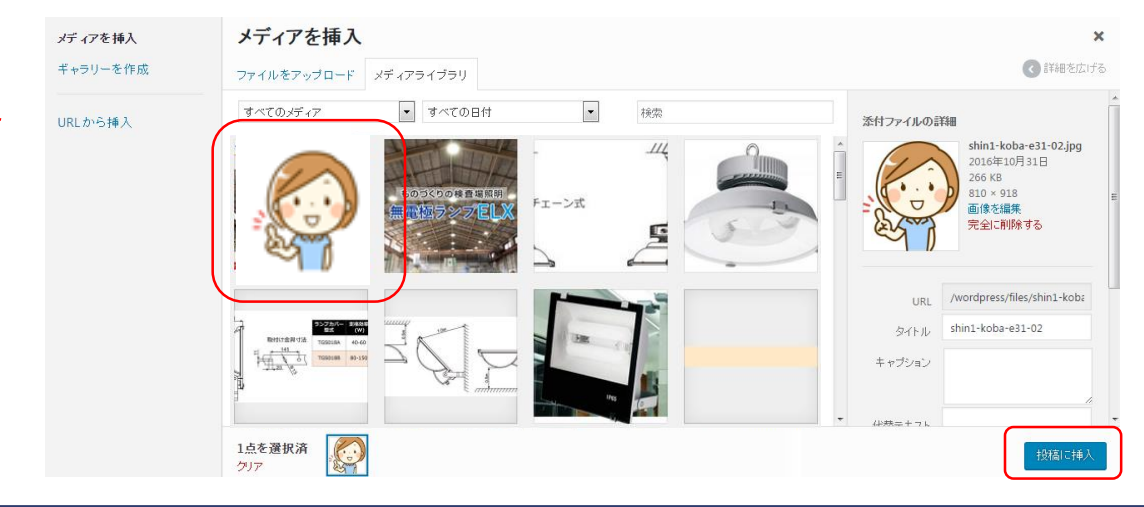